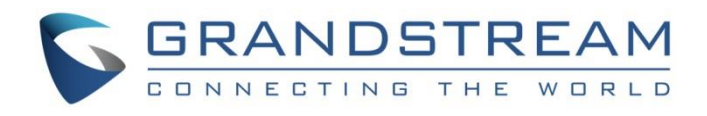

# Grandstream Networks, Inc.

IPVideoTalk Cloud Conferencing System

How to use GVC320x in an IPVideoTalk Meeting

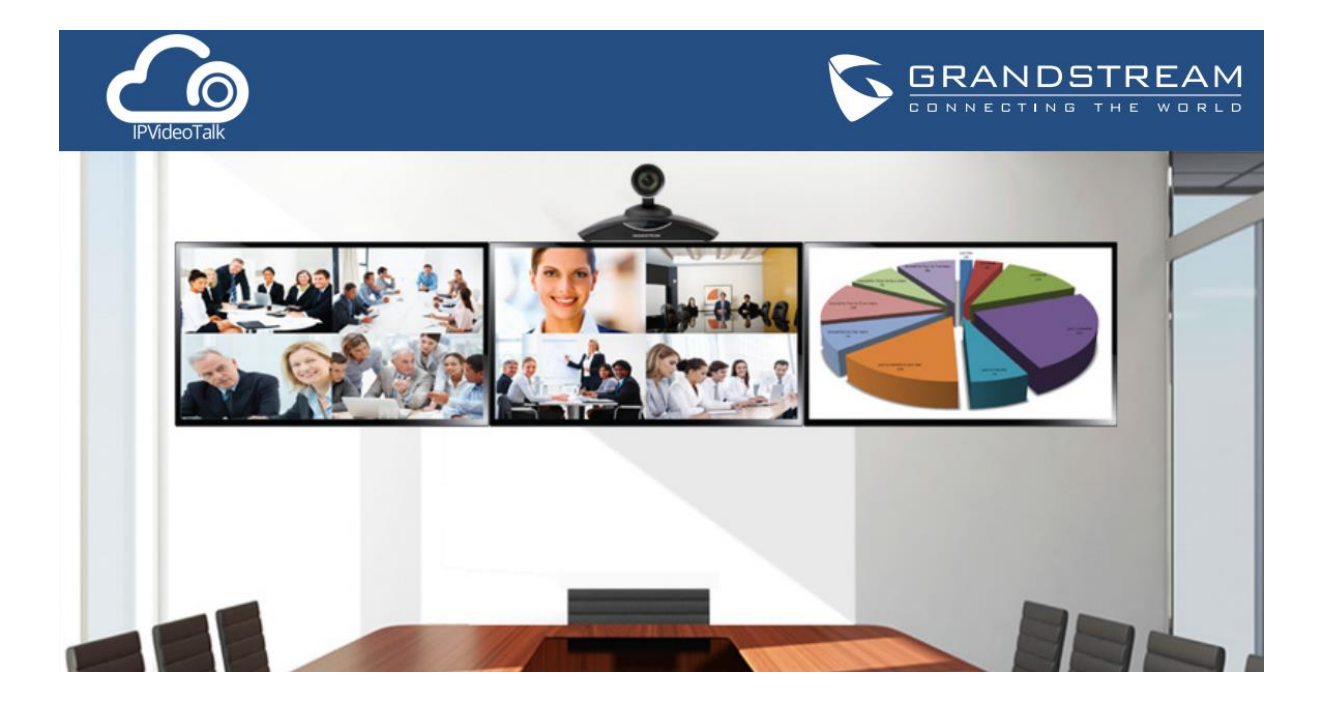

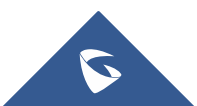

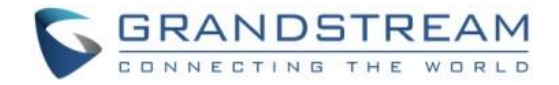

# **Table of Contents**

| OVERVIEW                                      | 3  |
|-----------------------------------------------|----|
| START ONE-CLICK INSTANT MEETING               | 4  |
| START AN INSTANT MEETING WITH ANOTHER GVC320X | 6  |
| JOIN AN ACTIVE MEETING                        | 8  |
| HOST SCHEDULED MEETING                        | 10 |
| Sign Up in IPVideoTalk Portal                 | 10 |
| Link GVC320x To IPVideoTalk Portal            | 11 |
| Link Device Using Device Code                 | 12 |
| Link Device Using MAC Address                 | 13 |
| Host Scheduled Meeting                        | 15 |
| Meet Now                                      | 15 |
| Schedule a new Meeting                        | 16 |
| Schedule a new Webinar                        | 18 |
| GVC320X MEETING CONTROL                       |    |
| Add other GVC320x Participants                | 22 |
| Share Presentation                            | 23 |
| Meeting Recording                             | 23 |

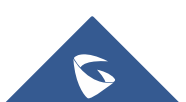

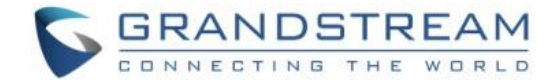

# **OVERVIEW**

Users can attend an IPVideoTalk meeting on the GVC320x using different ways:

- 1. Start a one-click instant meeting
- 2. Start an instant meeting with another GVC320x
- 3. Join an active meeting that has already been hosted by other GVC320x
- 4. Schedule a meeting as a host on IPVideoTalk Portal

The following sections describe the steps for each above way. Additionally, once the GVC320x is in an IPVideoTalk meeting, such as adding other GVC320x participants into the meeting, set PIN code to protect your meeting from being disturbed by unnecessary incoming calls, share presentation and record the meeting. These meeting control operations are explained in the last section of the document.

For more information about IPVideoTalk usage or GVC320x usage, please refer to the links below:

- IPVideoTalk User Manual
- GVC320x User Manual: <u>User Guide</u> / <u>Administration Guide</u>
- IPVideoTalk Website: <u>http://www.ipvideotalk.com/</u>
- Grandstream Networks Website: <u>http://www.grandstream.com/</u>

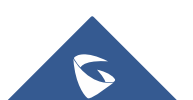

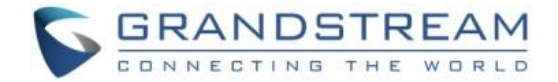

٠.

on the

# START ONE-CLICK INSTANT MEETING

The GVC320x can start an instant IPVideoTalk meeting immediately by clicking on the "CALL" icon at any time. Here are the steps:

- 1. On the GVC320x LCD HOME screen, click on button **v** to bring up the dial screen.
- 2. On dial screen, use GVC320x remote control blue shortcut key to select "IPVideoTalk" as the account.
- 3. On dial screen, use the GVC320x remote control to navigate, and select green CALL button without entering any number. This will start an instant meeting with IPVideoTalk cloud server.

| 192.168.40.143 🕓 IPVideoTalk (8200443)          |             |         | 🖬 🖩 🗘 18:58 |
|-------------------------------------------------|-------------|---------|-------------|
| 📞 Call                                          | 르 Call mode | — Video | IPVideoTalk |
| Enter phone number (If empty, click to start IF | VT meeting) |         | ٠.          |

4. Check the meeting ID/meeting URL. On the GVC320x LCD call screen, click on icon bottom menu and select "Meeting Info". The meeting information will be displayed as below.

| IPVideoTalk |                                             |
|-------------|---------------------------------------------|
| Subject     | : IPVideoTalk Meeting                       |
| Meeting ID  | : 70346231                                  |
| Host        | : IPVideoTalk                               |
| Paseword    |                                             |
| URL         | : https://meetings.ipvideotalk.com/70346231 |

If you already have an IPVideoTalk Portal account, you can also find the meeting info there. After logging in IPVideoTalk Portal <u>http://www.ipvideotalk.com</u>, click on "Meetings"-> "Upcoming", you will see a meeting "In Process", and the "Organizer" is the IPVideoTalk ID of you GVC320x. The meeting ID and URL information are displayed there.

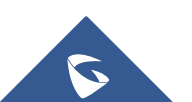

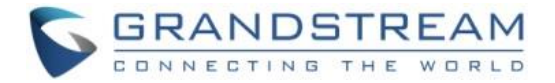

| Today   | IPVideoTalk Mo | eeting In process                                                                 |
|---------|----------------|-----------------------------------------------------------------------------------|
| 03:31AM | Organizer:     | 8200495 (EMEA LAB2) -IPVideoTalk Pro 💿 View all scheduled meetings on this device |
|         | Participants:  | 0                                                                                 |
| 04:31AM | Meeting ID:    | 49231035                                                                          |
|         | Meeting URL:   | https://meetings2.ipvideotalk.com/49231035                                        |
|         |                |                                                                                   |

5. Send the meeting ID or URL to the desired attendees, so they can join the meeting from their GVC320x, webRTC browsers or mobile app.

Note that in this method, the GVC320x will be the meeting host.

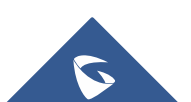

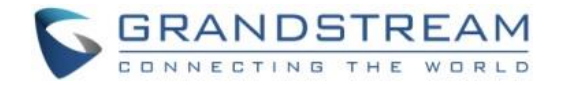

# **START AN INSTANT MEETING WITH ANOTHER GVC320X**

If there are more than one GVC320x, you can use your GVC320x to call the other GVC320x by dialing the IPVideoTalk ID to start the meeting. Here are the steps.

1. On the GVC320x LCD HOME screen, click on button

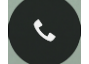

- creen, click on button **v** to bring up the dial screen.
- 2. On dial screen, use GVC320x remote control blue shortcut key to select "IPVideoTalk" as the account.
- 3. On dial screen, use GVC320x remote control to enter the IPVideoTalk ID of the other GVC320x and dial out.

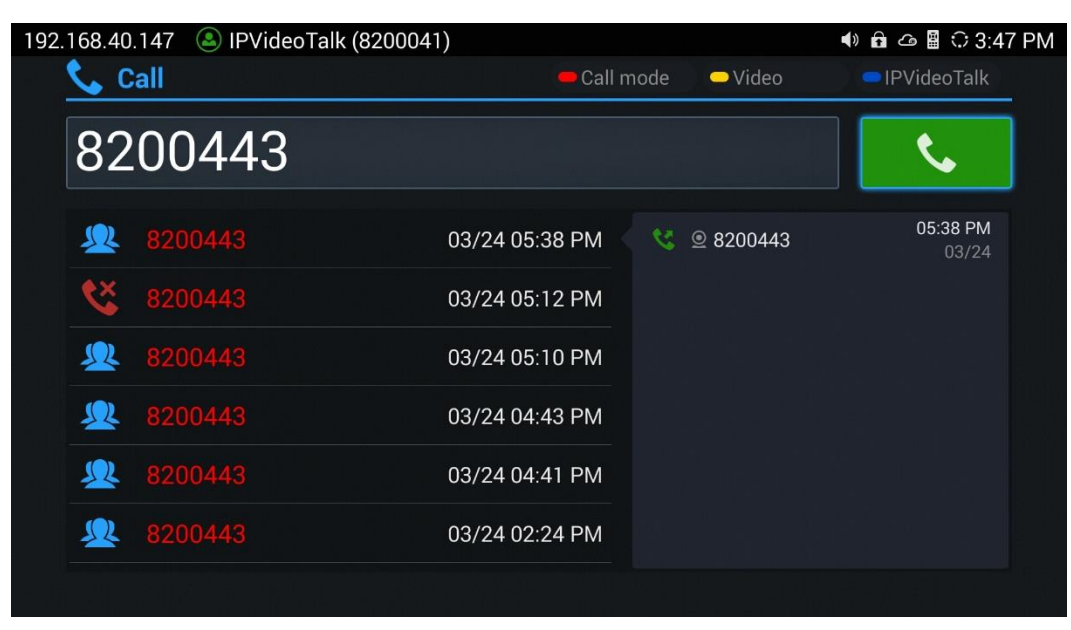

4. Once the other GVC320x answers the call, IPVideotalk meeting will be established.

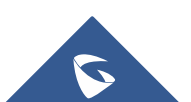

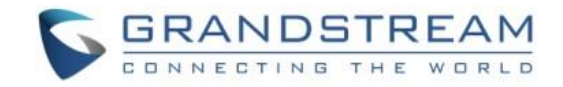

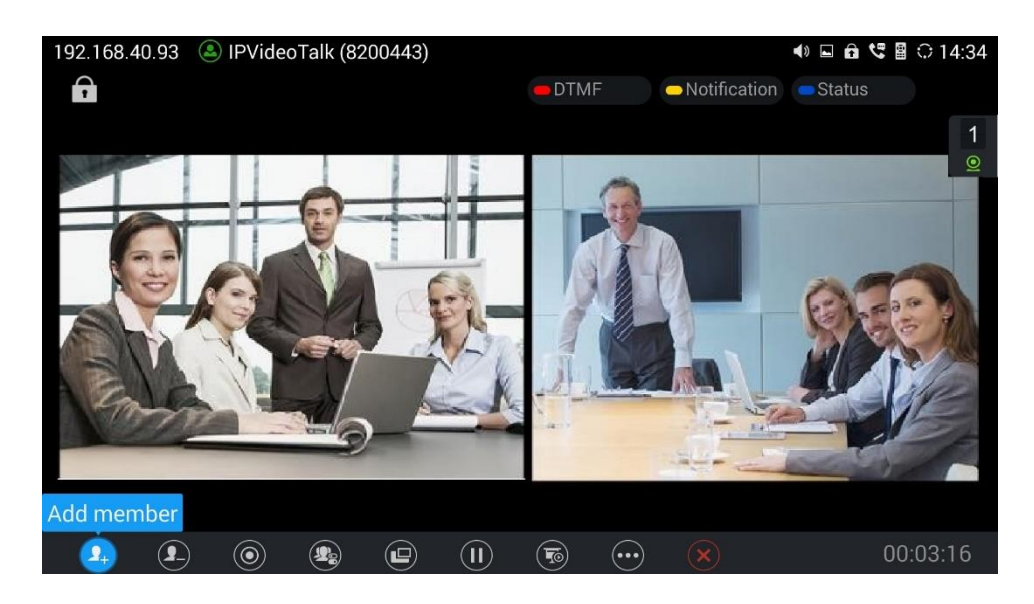

5. Check the meeting ID/meeting URL. On the call screen of the caller GVC320x (which is the host since

it initiates the call at the very beginning), click on icon on the bottom menu, and select "Meeting Info". The meeting information will be displayed as below.

| IPVideoTalk   |                                                               |
|---------------|---------------------------------------------------------------|
| Subject       | : IPVideoTalk Meeting                                         |
| Meeting ID    | : 46231434                                                    |
| Organizer     | : 8200495                                                     |
| Password      |                                                               |
| URL           | : https://meetings2.ipvideotalk.com/46231434                  |
| Host code     | : 6397                                                        |
| Join by phone | : Call United States: +1 (617) 315-80 and enter<br>meeting ID |
| Server Area   | : Oregon, US(11.0.32.10 0)                                    |
|               | ОК                                                            |

If you already have an IPVideoTalk account, you can also find the meeting info there. After logging in IPVideoTalk Portal <u>http://www.ipvideotalk.com</u>, click on "Meetings"-> "Upcoming", you will see a meeting "In Process", and the "Oganizer" is the IPVideoTalk ID of you GVC320x. The meeting ID and URL information are displayed there.

6. Send the meeting ID or URL to the desired attendees, so they can join the meeting from their GVC320x, webRTC browsers or mobile app.

In this method, the caller GVC320x is the meeting host, and it can display the meeting information. The callee GVC320x is a participant, so it will not show "Meeting Info" in the call screen->bottom menu after

clicking on "More" option icon

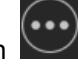

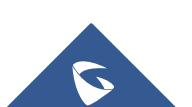

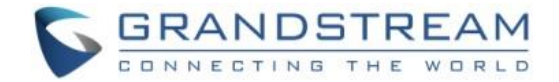

# JOIN AN ACTIVE MEETING

Assuming there is already an active IPVideoTalk meeting hosted by other GVC320x, you can join this meeting from your GVC320x by dialing the host GVC320x's IPVideoTalk ID, or dialing the meeting ID directly. Here are the steps:

1. Contact the active meeting's host to obtain the host GVC320x's IPVideoTalk ID, or the meeting ID.

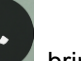

- 2. On your GVC320x LCD, click on to bring up the dial screen.
- 3. Enter the IPVideoTalk ID or meeting ID in the dial-up box, then dial out.

| 192. | 168.40   | .147   阁 IPVid | eoTalk (8200041) |            |                           | <>> <b>€</b> | 🗎 🕄 3:47 PM       |
|------|----------|----------------|------------------|------------|---------------------------|--------------|-------------------|
|      | 📞 C      | all            |                  | 😑 Call n   | node <mark>O</mark> Video | IPV          | ideoTalk          |
|      | 82       | 00443          |                  |            |                           |              | ٩.                |
|      | <u>_</u> | 8200443        | 03/2             | 4 05:38 PM | 🥸 🔍 8200443               |              | 05:38 PM<br>03/24 |
|      | <u>د</u> | 8200443        | 03/2             | 4 05:12 PM |                           |              |                   |
|      | <u>_</u> |                | 03/2             | 4 05:10 PM |                           |              |                   |
|      | <u></u>  | 8200443        | 03/2             | 4 04:43 PM |                           |              |                   |
|      | <u>_</u> |                | 03/2             | 4 04:41 PM |                           |              |                   |
|      | <u></u>  | 8200443        | 03/2             | 4 02:24 PM |                           |              |                   |
|      |          |                |                  |            |                           |              |                   |

4. If the meeting is locked or password-protected, you will see video screen like below. Contact the host to get the password.

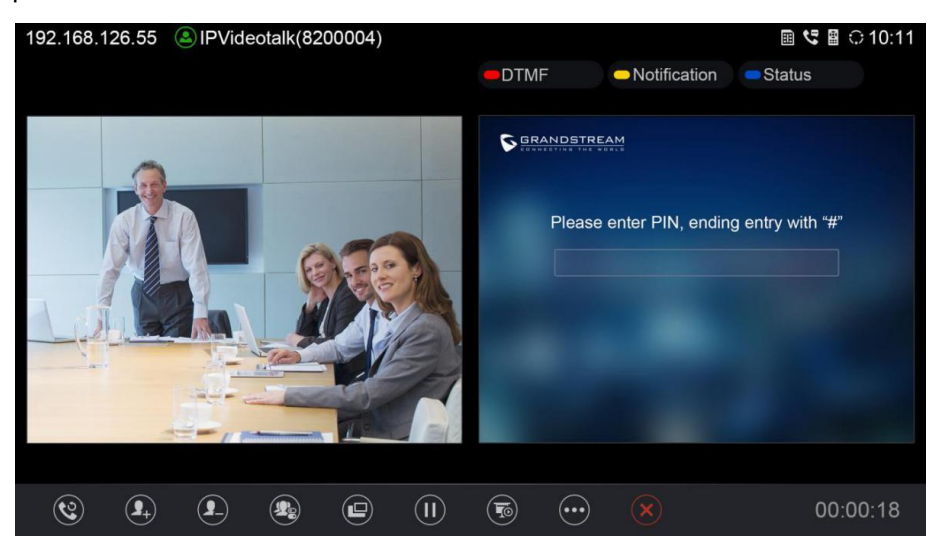

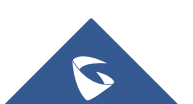

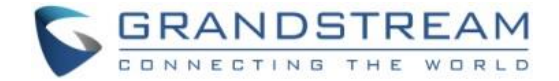

·>Open DTMF,

|            |    |  | DND          |
|------------|----|--|--------------|
|            |    |  | Call Details |
|            |    |  | Open DTMF    |
|            |    |  | PIN Code     |
| <b>9</b> + | 9_ |  | . x          |

6. Then, input the DTMF with the password followed by #.

| 1004 |   | ٦ |
|------|---|---|
| 1234 | # |   |

7. Once the meeting host GVC320x answers the call, you will join this active meeting successfully from your GVC320x.

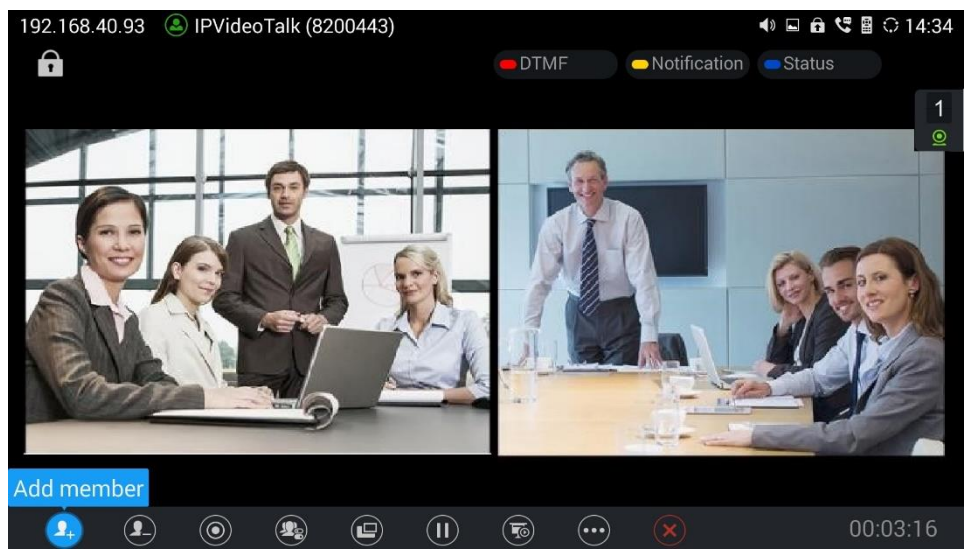

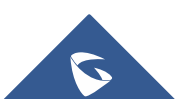

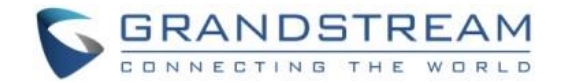

# **HOST SCHEDULED MEETING**

If you would like to schedule a meeting using your GVC320x as the host, please make sure you have signed up on your IPVideoTalk Portal account and your GVC320x is already linked on the IPVideoTalk Portal.

## Sign Up in IPVideoTalk Portal

1. Go to IPVideoTalk Portal website <u>http://www.ipvideotalk.com</u>. Click on "Sign In" on the upper right.

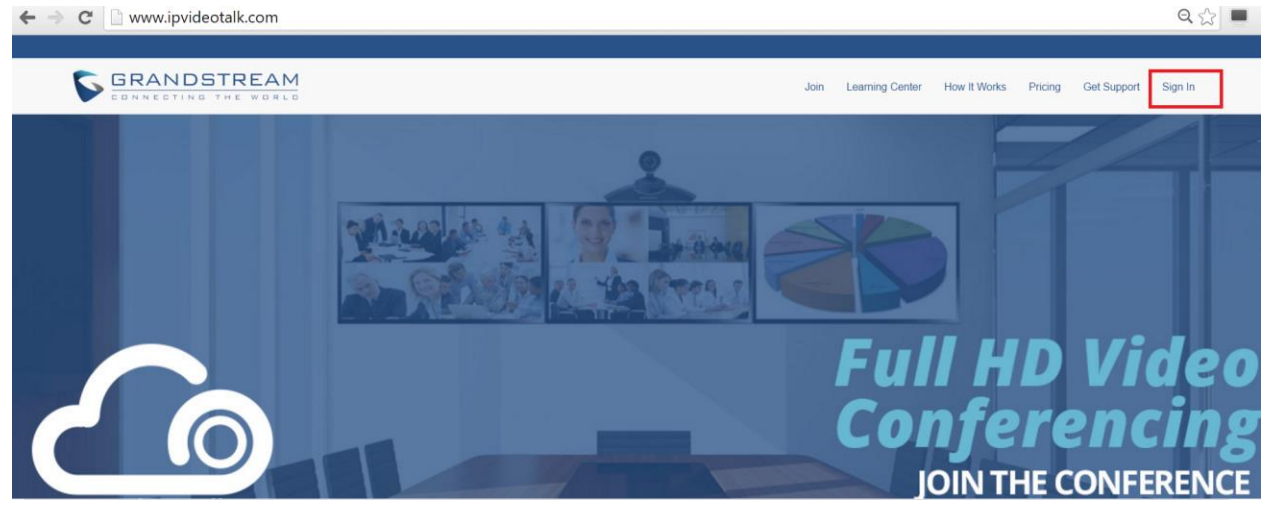

2. Click on "Sign Up" on the upper right.

|               | on//ogin                                                                             | <b>~</b> ₩      |
|---------------|--------------------------------------------------------------------------------------|-----------------|
| 🏠 IPVideoTalk |                                                                                      | Sign In Sign Up |
|               | IPVideoTalk Cloud Services   Account or Email   Password   Pargot password   Sign In |                 |

3. Fill in the sign up form with your account and submit it.

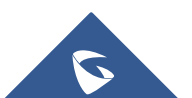

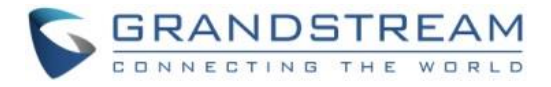

| ▲ IPVideoTalk |                                                                                                    | Sign In Sign Up |
|---------------|----------------------------------------------------------------------------------------------------|-----------------|
|               | IPVideoTalk Cloud Services     Business Name: *   Email: *   Email: *   Email: *   Country: *   United States of America   State/Province: *   Alabama   State/Province: *   Alabama   Contact Name: *   Inter Name: *   1-10   Phone: *   +1   Input GVC mac address   Verification Code: *   Sign Up |                 |
|               |                                                                                                    |                 |

### Link GVC320x To IPVideoTalk Portal

There are two ways to link the GVC320x to IPVideoTalk Portal:

- Link device using device code
- Link device using MAC address

Before linking your device, make sure your GVC320x's IPVideoTalk ID is active and registered.

You can check this by going to GV320x LCD menu->Applications->IPVideoTalk application->Settings: "Account active". It should be green to show "registered".

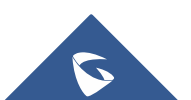

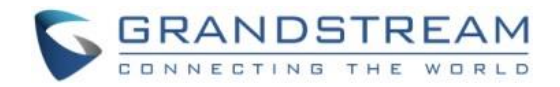

| 192.16 | 58.5.106 🛛 IPVideoTalk (8200495)  |                   |         | ed 🔒 🤣                           | 🖺 🗘 12:21          |
|--------|-----------------------------------|-------------------|---------|----------------------------------|--------------------|
|        | Settings                          | 🗢 Default account | Save    | Cancel                           | T                  |
| A      | Account active                    |                   |         | $\subset$                        |                    |
| C      | Display name                      |                   |         |                                  |                    |
| Т      | Trial service address             |                   |         | 0.0.                             | 0.0                |
| A      | Account information               |                   |         |                                  |                    |
| ۵      | Device code (Click for details)   |                   |         | 3b                               | ami1               |
| ١      | Number                            |                   |         | 820                              | 0495               |
| C      | Current plans (Click for details) |                   | The pla | IPVideoTa<br>n expires in Jun 14 | alk Pro<br>4, 2017 |
| E      | Business (Click for details)      |                   | Grar    | ndstream Netw                    | vorks              |
|        |                                   |                   |         |                                  |                    |

#### Link Device Using Device Code

This is the easiest way to link device to IPVideoTalk Portal and it is recommended. Please see the steps:

- 1. Go to the GVC320x LCD menu->Applications->IPVideoTalk application->Settings, find the device code.
- 2. Log in using your IPVideoTalk Portal account. Click on tab "Devices" and select "Link Device". Enter the device code in the prompt.

| 192.168.5.106 🕓 IPVideoTalk (8200495) |                   |          | : 🖺 🗠 🛱 😲                                | 912:21         |
|---------------------------------------|-------------------|----------|------------------------------------------|----------------|
| Settings                              | 🛑 Default account | - Save   | - Cancel                                 | 1              |
| Account active                        |                   |          |                                          |                |
| Display name                          |                   |          |                                          |                |
| Trial service address                 |                   |          | 0.0.0.0                                  |                |
| Account information                   |                   |          |                                          |                |
| Device code (Click for details)       |                   |          | 3bami                                    | 1              |
| Number                                |                   |          | 820049                                   | 5              |
| Current plans (Click for details)     |                   | The plan | IPVideoTalk Pr<br>expires in Jun 14, 201 | <b>ro</b><br>7 |
| Business (Click for details)          |                   | Grand    | dstream Network                          | S              |
| Application information               |                   |          |                                          |                |

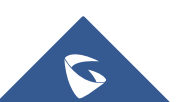

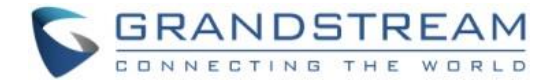

|            | Link Device                                                                                             |  |  |  |  |
|------------|----------------------------------------------------------------------------------------------------|--|--|--|--|
| Link Mode: | <ul> <li>Link Via Code (no device authentication required) (?)</li> <li>Link Via Mac address</li> </ul> |  |  |  |  |
| * Code:    | combination of six digits or letters                                                                    |  |  |  |  |
| Alias:     | 0-64 characters                                                                                         |  |  |  |  |
|            | Link Cancel                                                                                             |  |  |  |  |

3. On the GVC320x LCD menu->Applications->IPVideoTalk application->Notices, the users will see a new message as below. This means you have linked your device successfully. Your GVC320x will be shown as "online" in IPVideoTalk Portal now.

| 10000                             |
|-----------------------------------|
| You have successfully joined ABC. |
| ОК                                |

#### Link Device Using MAC Address

1. Log in to IPVideoTalk Portal->Devices, click on "Link Device" and enter the device MAC address.

|                | Link Device                                                                                             |  |  |  |  |  |
|----------------|----------------------------------------------------------------------------------------------------|--|--|--|--|--|
| Link Mode:     | <ul> <li>Link Via Code (no device authentication required) (2)</li> <li>Link Via Mac address</li> </ul> |  |  |  |  |  |
| * Mac Address: |                                                                                                    |  |  |  |  |  |
| Alias:         | 0-64 characters                                                                                         |  |  |  |  |  |
|                | Link Cancel                                                                                             |  |  |  |  |  |

2. Click on "Link" to send authentication request to the GVC320x. This device will be shown as "Pending" in IPVideoTalk Portal.

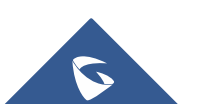

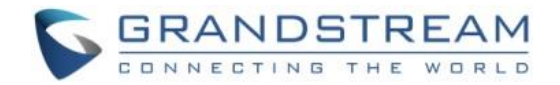

3

| ÷ | Link Device  |                                                            |                                     |      | Ente        | er IPVT ID/Mac Address |
|---|--------------|------------------------------------------------------------|-------------------------------------|------|-------------|------------------------|
|   | Mac Addres   |                                                            |                                     | ×    | mware Versi | Status                 |
|   | 00:0b:82:00  | <ul> <li>Authentication has<br/>to authenticate</li> </ul> | been sent, please wait for the devi | ce   |             | Pending                |
|   | 00:0b:82:85  | Mac Address: 00:0b:82:00:00:00                             | 00:0b:82:00:00:00                   |      | ).1.65      | Offline                |
|   | 00:0b:82:7e  | Alias:                                                     |                                     |      | ).1.65      | • Online               |
|   | 00.0h.82.7h. | 8200119                                                    | G\/C3200                            | ) 1( | 1 61        | Offline                |

3. The GVC320x will receive a new message from IPVideoTalk system. Icon will be displayed on the top status bar of the GVC320x display device to indicate the new message notification.

| 192.168.128.20 |              | 🜒 🛍 😋 📲 🗘 17:13     |
|----------------|--------------|---------------------|
| 1 Notices      | Batch remove | 🗖 Details           |
| 10000          |              | 2016-03-08 17-06-35 |

In the GVC320x LCD menu->Applications->"IPVideoTalk" application, the user will also see a new

unread message notification on the upper right of the IPVideoTalk application icon

4. Open the IPVideoTalk application and click on "Notices", users will see a new message about "Device authentication". Open this message to check the enterprise name and ID. If the enterprise name and ID belong to the user, please selects "Yes" to confirm to link the device. Otherwise, select "No" to reject to link the device.

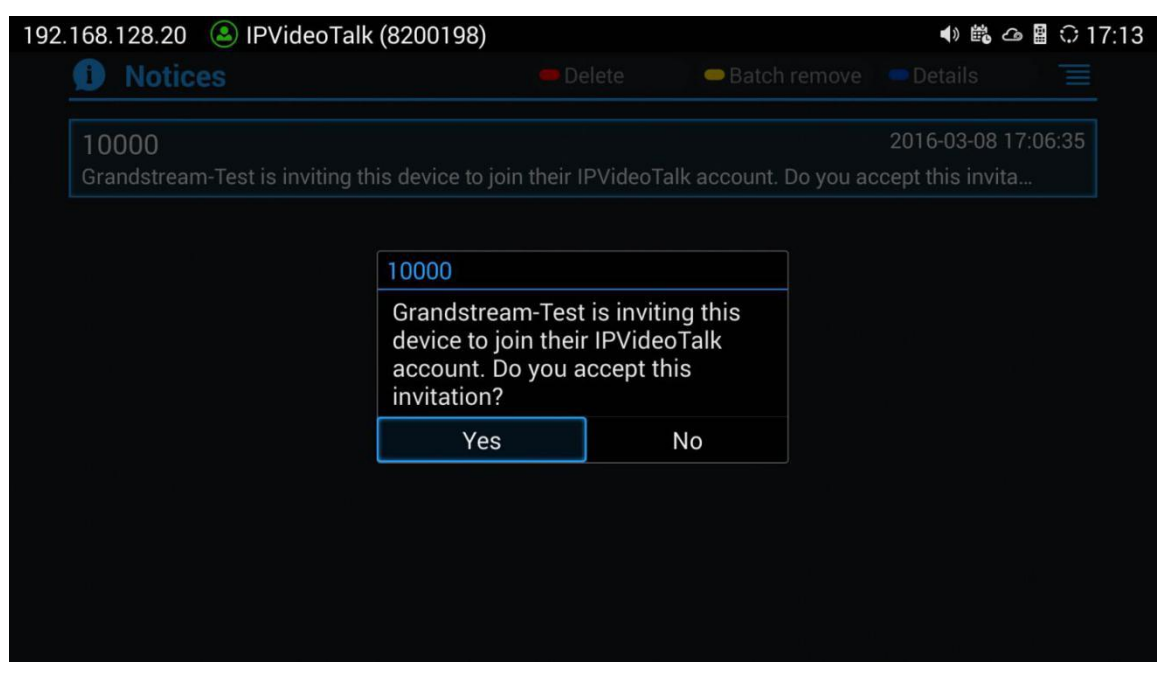

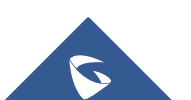

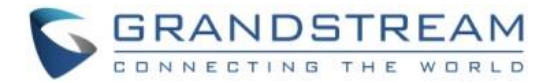

5. Once the user confirms to link the device, the administrator could see the device shown as online in IPVideoTalk Portal.

#### **Host Scheduled Meeting**

In this section we will introduce how to use IPVideoTalk Portal to use GVC320x as host for meetings.

Log in IPVideoTalk Portal->Meetings, click on "Schedule Meeting".

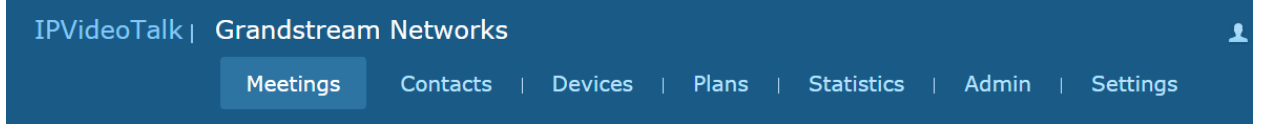

There are three possibilities for Meetings:

- Meet Now, to start an instant meeting from IPVideoTalk portal

- Schedule a New Meeting, to schedule a meeting and send invitation to hosts and invitees.
- Schedule a New Webinar, to schedule a webinar and assign panelist roles, and set host and invitees.

#### **Meet Now**

Users are able to start an instant meeting on IPVideoTalk Portal.

1. Go to IPVideoTalk Portal and click on

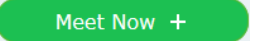

- 2. Enter the meeting information into the appropriate fields, and the meeting will be considered as an instant meeting by default:
  - **Subject**: Fill in the subject of the meeting.
  - **Password**: Users can set meeting password for the meeting. This is optional. Setting meeting password can prevent meeting from being interrupted by any unexpected callers.
  - Organizer: Choose an authenticated device, input alias or input IPVideoTalk ID of the authenticated device, to allow GVC320x devices to join as hosts or invitees. Please note only authenticated device can be assigned as meeting host.

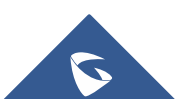

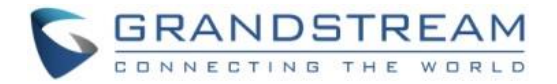

|              | Meet Now                             | ×               |
|--------------|--------------------------------------|-----------------|
| * Subject:   | IPVideoTalk In-Meeting Controls      | 1-80 characters |
| Password:    |                                      | 0-8 digits      |
| * Organizer: | 8200504 (EMEA LAB)-IPVideoTalk Pro 🔹 |                 |
| I            | OK Cancel                            | More settings   |

3. When done, click "OK" to confirm. Then, users will be directed to the WebRTC meeting starting interface, since a GVC320x device is set as Organizer, then it will automatically initiate a call.

#### **Schedule a new Meeting**

- 1. Access Meeting screen and click on Schedule Meeting +, and select the meeting type.
- 2. Fill in meeting information.
  - Subject: Fill in the subject of the meeting.
  - Time Zone: Select time zone for the meeting.
  - Start Time: Set start time for the meeting.
  - **Duration**: Set the expected meeting duration and it is visible to other participants. Users can end the meeting in advance or delay the meeting, the meeting is not restricted by the configured duration.
  - **Recurring**: Recurring meeting on regular time basis.
  - **Password**: Users can set meeting password for the meeting. This is optional. Setting meeting password can prevent meeting being interrupted by any unexpected callers.
  - **Agenda:** Users could enter the agenda of the meeting. The participants will see it in the meeting invitation Email.
  - Email Reminder: If set to "Yes", the notification Email will be sent to the host and all invited participants 15 minutes before the meeting starts.
  - Attendees Control Mute Attendees on Entry: If checked, all participants will be muted when

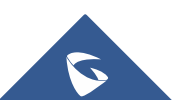

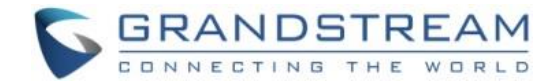

entering the meeting.

- Attendees Control Display Attendees List: If set to "Yes", WebRTC participants could view the
  participants list during the meeting. If set to "No", WebRTC participants can only see the host in
  the participants list.
- Attendees Control Allow Chat: If checked, all participants are allowed to chat.
- Attendees Control Play Beep When Join/Leave Meeting: If checked, when there is a meeting participant join/leave the meeting, other participants will hear the beep notification.
- **Organizer**: Choose an authenticated device, input alias or input IPVideoTalk ID of the authenticated device, to allow GVC320x devices to join as hosts or invitees. Please note only authenticated device can be assigned as meeting host.
- **Host Email**: Users could enter the Email of the host who will receive an Email that contains host code and reminds him/her about the meeting to be hosted.
- Server Location: Specify the server where the meeting will be hosted. When the meeting starts, it
  will automatically connect to the specified server region, and all participants will connect to it. To
  ensure the meeting quality, users should select the closest sever to the meeting location, or where
  most participants are located. e.g., Oregon for US area, Frankfurt for EU area, and Sydney for
  Asia and Pacific area.
- Participants: Users can enter Email to invite meeting participants, or enter IPVideoTalk ID of other GVC320x devices (Only when using another GVC320x as Organizer). Users can also input name or the key words to search for company contacts.

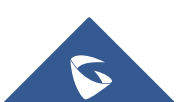

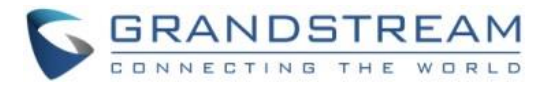

| Schedule Meeting     |                                         |                                                |                                    |
|----------------------|-----------------------------------------|------------------------------------------------|------------------------------------|
| * Subject:           |                                         |                                                | 1-80 characters                    |
| * Time Zone:         | (GMT+08:00) Beijing, Chongqing, Hong    | Kong SAR, Urumqi 🔹                             |                                    |
| * Start Time:        | 2017/01/13 💌 16                         | • : 10 •                                       |                                    |
| * Duration:          | 1 v hour                                |                                                |                                    |
|                      | 🗌 Recurring ᅌ                           |                                                |                                    |
| Password:            |                                         |                                                | 0-8 digits                         |
| Agenda:              |                                         |                                                |                                    |
|                      |                                         |                                                |                                    |
|                      |                                         |                                                | 0/500 characters                   |
| Email Reminder:      | ✓ 15 Minutes in Advance                 |                                                |                                    |
| Attendee Controls:   | Muted by Host on Entry                  | Display Attendees List/Status                  |                                    |
|                      | Allow Chat                              | ☑ Play Beep When Attendee Joins/Leaves Meeting |                                    |
| * Organizer:         | Enter Linked IPVideoTalk ID/Alias       |                                                |                                    |
| * Host Email:        | 452513959@qq.com                        |                                                |                                    |
| * Server's Location: | Beijing11                               | ٧                                              | Choose a region for meeting server |
| Invitees:            | Separate invitees emails or IPVideoTall | k accounts with enter or semicolon key         |                                    |
|                      | Schedule Cancel                         |                                                |                                    |

- 3. If the meeting is scheduled successfully, the system will send notification Email to the Email participants automatically, and since a GVC320x device is set as Organizer, then it will automatically initiate a call when the meeting starts.
- 4. If the two scheduled meetings time are overlapped during the same period, there will a prompt to indicate users to change the schedule. Users still can schedule the meeting and ignore the overlap.

#### Schedule a new Webinar

1.

Schedule Meeting +

, and select the meeting type.

- 2. Fill in meeting information.
  - **Subject**: Fill in the subject of the meeting.

Access Meeting screen and click on

- **Time Zone**: Select time zone for the meeting.
- Start Time: Set start time for the meeting.
- **Duration**: Set the expected meeting duration and it is visible to other participants. Users can end the meeting in advance or delay the meeting, the meeting is not restricted by the configured

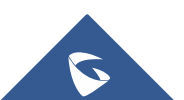

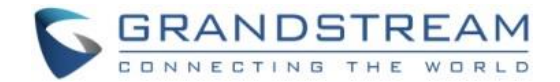

duration.

- **Recurring**: Recurring meeting on regular time basis.
- **Password**: Users can set meeting password for the meeting. This is optional. Setting meeting password can prevent meeting being interrupted by any unexpected callers.
- **Agenda:** Users could enter the agenda of the meeting. The participants will see it in the meeting invitation Email.
- **Email Reminder**: If set to "Yes", the notification Email will be sent to the host and all invited participants 15 minutes before the meeting starts.
- Attendees Control Mute Attendees on Entry: If checked, all participants will be muted when entering the meeting.
- Attendees Control Display Attendees List: If set to "Yes", WebRTC participants could view the
  participants list during the meeting. If set to "No", WebRTC participants can only see the host in
  the participants list.
- Attendees Control Allow Chat: If checked, all participants are allowed to chat.
- Attendees Control Play Beep When Join/Leave Meeting: If checked, when there is a meeting participant join/leave the meeting, other participants will hear the beep notification.
- **Organizer**: Choose an authenticated device, input alias or input IPVideoTalk ID of the authenticated device, to allow GVC320x devices to join as hosts or invitees. Please note only authenticated device can be assigned as meeting host.
- **Host Email**: Users could enter the Email of the host who will receive an Email that contains host code and reminds him/her about the meeting to be hosted.
- Server Location: Specify the server where the meeting will be hosted. When the meeting starts, it
  will automatically connect to the specified server region, and all participants will connect to it. To
  ensure the meeting quality, users should select the closest sever to the meeting location, or where
  most participants are located. e.g., Oregon for US area, Frankfurt for EU area, and Sydney for
  Asia and Pacific area.
- Add Panelists: Users could input the Email addresses or the IPVideoTalk IDs in GVC3200/GVC3202 to add panelists. When the panelists receive the Email notification, they can click on the URL in the Email to join the meeting as a panelist. When the meeting starts, the invited IPVideoTalk IDs owners will receive the calls to join the meeting as panelists. The number of invitees depends on the organizer's plan.
- **Participants**: Users can enter Email to invite meeting participants, or enter IPVideoTalk ID of other GVC3200/GVC3202 devices. Users can also input name or the key words to search for company

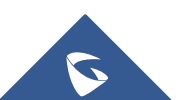

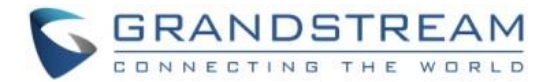

contacts. The amount of invitees is depending on the plan of the organizer.

- **Participants Registration**: If checked, the participants except invitees have to register before joining the meeting, this feature will help the host to collect the participants' information. The system will provide meeting registration link, all participants except invitees need to register the meeting via the link.
- **Thank-you Email**: If checked, the system will send a Thank-you Email to the meeting participants, the host can also customize the contents in the Email. For example, the host can include contact information in the Thank-you Email for other meeting participants to contact.

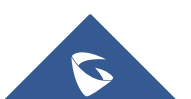

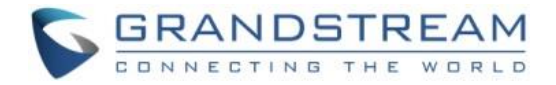

| Schedule Webinar           |                                                                                                    |             |                         |  |  |
|----------------------------|----------------------------------------------------------------------------------------------------|-------------|-------------------------|--|--|
| * Subject:                 |                                                                                                    | 1-80 charac | ters                    |  |  |
| * Time Zone:               | (GMT+08:00) Beijing, Chongqing, Hong Kong SAR, Urumqi                                                                             |             |                         |  |  |
| * Start Time:              | 2017/01/13 💌 16 💌 : 15 💌                                                                                                    |             |                         |  |  |
| * Duration:                | 1 v hour                                                                                                    |             |                         |  |  |
|                            | Recurring 🗘                                                                                                    |             |                         |  |  |
| Password:                  |                                                                                                    | 0-8 digits  |                         |  |  |
| Agenda:                    |                                                                                                    |             |                         |  |  |
|                            |                                                                                                    |             |                         |  |  |
|                            |                                                                                                    | 0/500 chara | cters                   |  |  |
| Email Reminder:            | ☑ 15 Minutes in Advance                                                                                                    |             |                         |  |  |
| Attendee Controls:         | ☑ Muted by Host on Entry                                                                                                    |             |                         |  |  |
|                            | Allow Chat                                                                                                    |             |                         |  |  |
| * Organizer:               | Enter Linked IPVideoTalk ID/Alias                                                                                                 |             |                         |  |  |
| * Host Email:              | 452513059@mm.com                                                                                                    |             |                         |  |  |
| * Server's Location        | Beijing 11 Choose a region for meeting server                                                                                     |             |                         |  |  |
|                            | Deging11 -                                                                                                    |             | gion for meeting server |  |  |
| Panelists:                 | Separate panelists emails or IPVideoTalk accounts with enter or semicolon key                                                     |             |                         |  |  |
|                            |                                                                                                    |             |                         |  |  |
|                            |                                                                                                    |             |                         |  |  |
| Invitees:                  | Separate invitees emails or IPVideoTalk accounts with enter or semicolon key                                                      |             |                         |  |  |
|                            |                                                                                                    |             |                         |  |  |
|                            |                                                                                                    |             |                         |  |  |
| Participants Registration: | Must register to join meeting (Webinar)                                                                                           | ,           |                         |  |  |
|                            | If checked, the system will provide a meeting registration link, all participants except<br>should join the meeting via the link. | Invitees    |                         |  |  |
| Thank-you Email:           | Send to all participants after meeting                                                                                            |             |                         |  |  |
|                            | Hi, {Name of participant}<br>Thank you for attending "{Subject}" meeting.                                                         |             | Preview email           |  |  |
|                            | Please contact the meeting organizer if you have any need or requirement.                                                         |             |                         |  |  |
|                            |                                                                                                    |             | 28/500 characters       |  |  |
|                            | Schedule Cancel                                                                                                    |             |                         |  |  |

- 3. If the meeting is scheduled successfully, the system will send notification Email to the panelists and participants automatically, the system will send notification Email to the Email participants automatically, and since a GVC320x device is set as Organizer, then it will automatically initiate a call when the meeting starts.
- 4. If the meeting time of two scheduled meetings are overlapping during the same period, there will a prompt to indicate users to change the schedule. Users can still schedule the meeting and ignore the overlap.

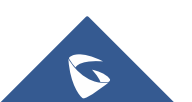

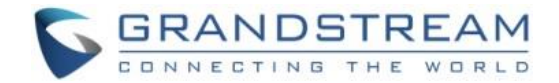

# **GVC320X MEETING CONTROL**

During an IPVideoTalk meeting, the GVC320x meeting control options are similar to meetings when the GVC320x is using regular SIP account. We will describe adding other GVC320x participants into the IPVideoTalk meeting, sharing presentation and recording functions during the IPVideoTalk meeting.

#### Add other GVC320x Participants

During an active IPVideoTalk meeting, if your GVC320x is the meeting host, you can add other GVC320x into the meeting if the other GVC320x has an active IPVideoTalk ID. Here are the steps:

1. On the host GVC320x call screen, click on icon

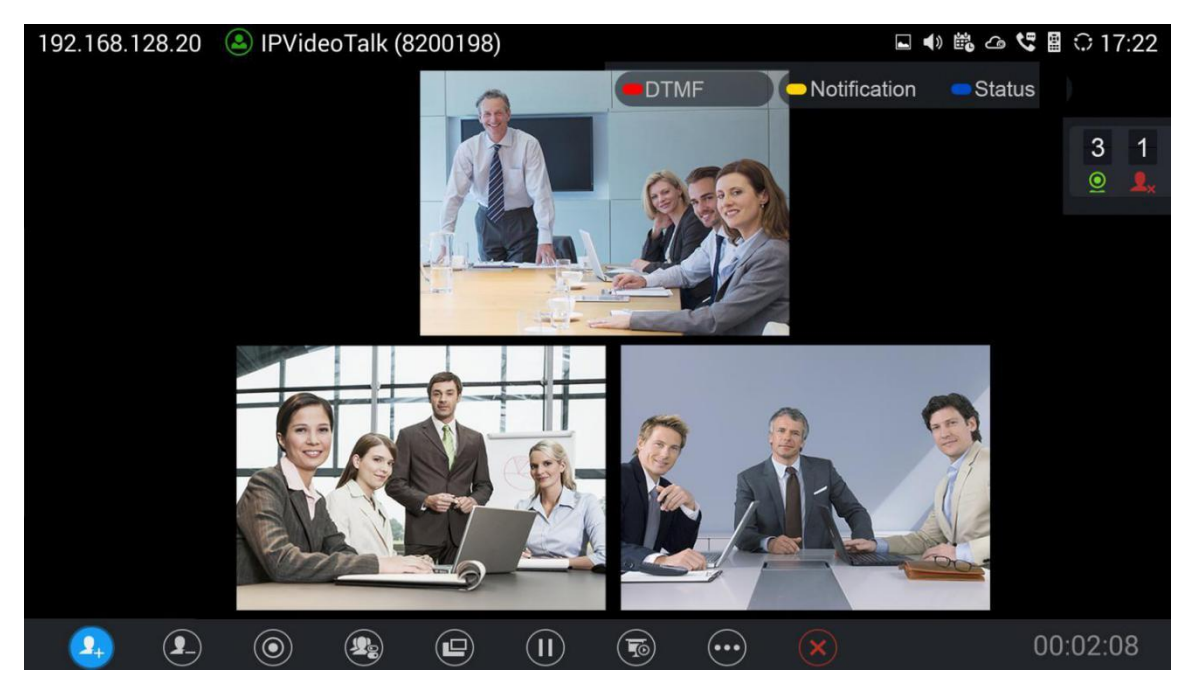

- 2. On the new dialing screen, enter the other GVC320x's IPVideoTalk ID and dial out from your IPVideoTalk account.
- 3. Once the other GVC320x answers the call, it will join the IPVideoTalk meeting.

#### Notes:

- If your GVC320x is a participant in the IPVideoTalk meeting rather than meeting host, you will not be able to use your IPVideoTalk account to add more participants into the meeting.
- The GVC320x host can only directly add other GVC320x participants into the meeting, it cannot add webRTC or mobile app clients into the meeting. However, webRTC or mobile app clients can use the meeting ID to join the meeting.
- If the GVC320x would like to remove the added GVC320x participants, click on icon 2 and

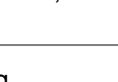

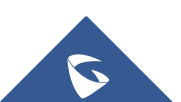

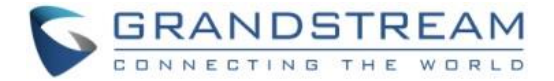

select the GVC320x participant to remove from the meeting.

#### **Share Presentation**

During an IPVideoTalk meeting, the GVC320x can share presentation to other meeting participants. Here are the steps:

- 1. From your presentation device (e.g., a laptop), use HDMI cable or VGA cable to plug in HDMI IN or VGA IN port on the GVC320x device.
- presentation.

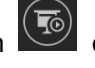

2. On the GVC320x LCD call screen, click on icon on the bottom menu and select "PC" to share

|            |            |   |  | Auto           |
|------------|------------|---|--|----------------|
|            |            |   |  | PC             |
|            |            |   |  | Close          |
| <b>9</b> + | <b>9</b> _ | ۲ |  | 💿 砘 💌 00:01:05 |

3. Click on "Close" to turn off presentation and send normal video again.

#### **Meeting Recording**

The IPVideoTalk meeting can be recorded on the GVC320x. Here are the steps:

During an IPVideoTalk meeting, on your GVC320x LCD call screen->bottom menu, click on icon 1.

to start recording. Or, you can use GVC320x remote control and press button 💽 to start recording.

- The IPVideoTalk meeting audio and video will be recorded on the GVC320x. During recording, the 2. user could see the recording icon **Rec** flashing on the upper left corner of GVC320x LCD. If the meeting participant enables presentation during recording, GVC320x will record the presentation as well. If the meeting participant disables presentation during recording, the GVC320x will switch to record the video.
- 3. Click the recording button again to stop recording. The recording file will be saved in the GVC320x.
- It is recommended to plug in SD card or an USB storage device to the GVC320x for recording 4. purpose. The recording file can be retrieved from the GVC320x LCD->Applications->File Manager->External Device->Recording. It can also be downloaded from the GVC320x web UI->Maintenance->Recording page.
- Each recorded file will not be bigger than 1.9G, the system will create a new file automatically to 5. continue recording if the previous recorded file exceeds 1.9G. There will be a prompt to indicate the storage space is insufficient if the disk storage is full.

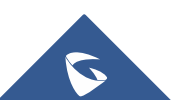